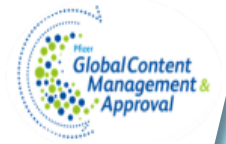

Version: 3.0 (03/17)

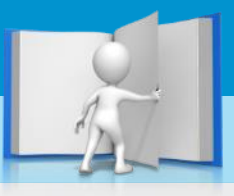

# GCMA Access Request User Guide for External Agency Users

This job aid guides an External Agency User (one without a Pfizer NTID) and their Pfizer Sponsor through the step by step process of requesting access to GCMA.

Pfizer Helpdesk: Click <u>here</u> Find this and other <u>Job Aids</u> on GCMA

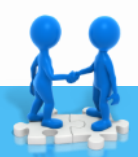

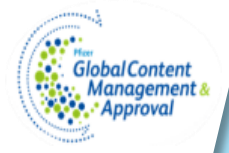

Requesting Access to GCMA – External Agency User

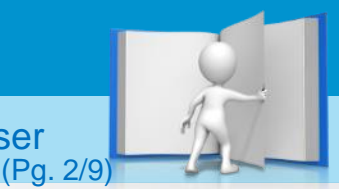

This job aid applies to any External Agency User that needs access to GCMA. Section 1 describes the steps required by the <u>External Agency User.</u> <u>Section 2</u> describes the steps required by the <u>Pfizer Sponsor.</u>

### Show me the steps!

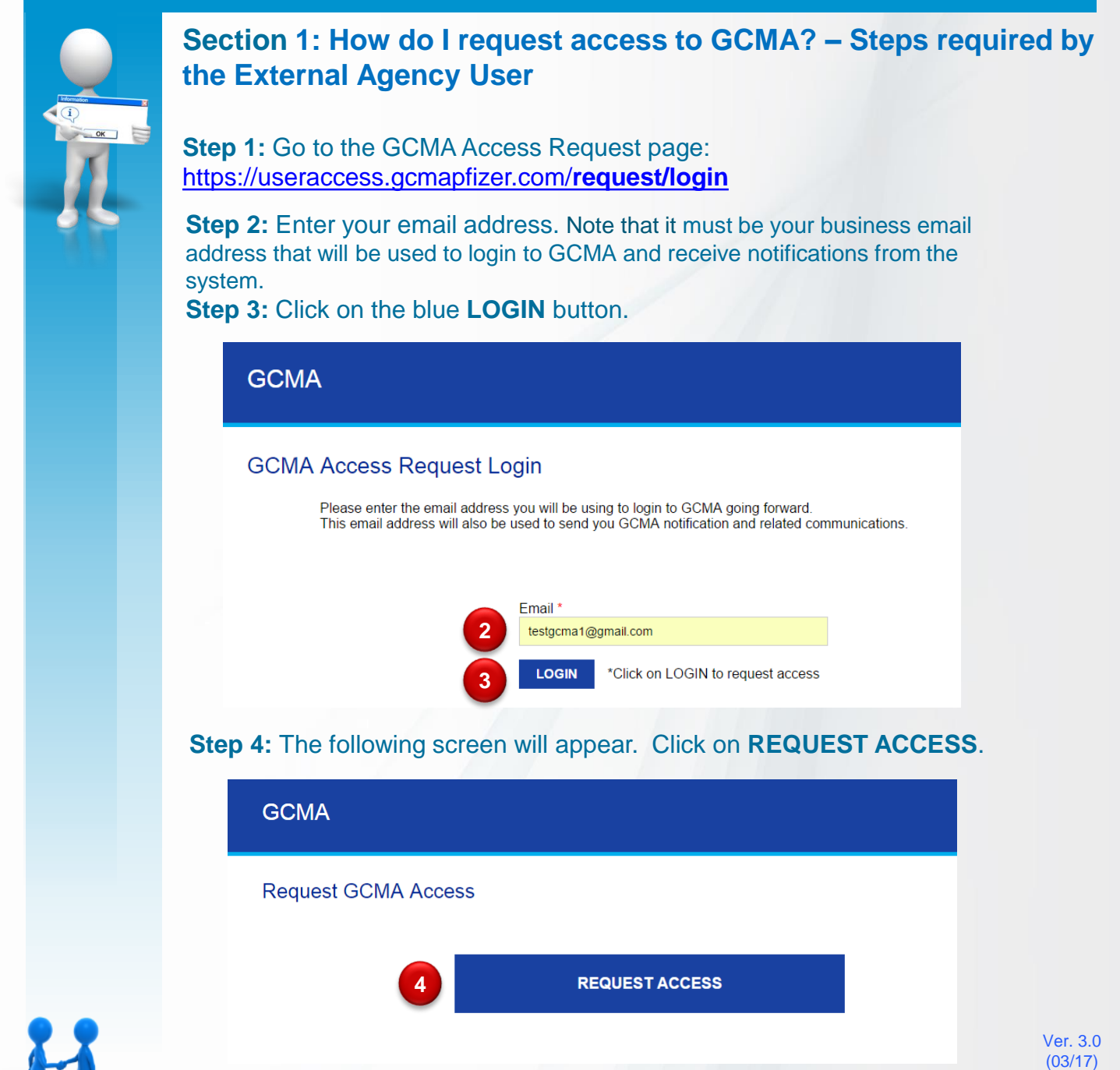

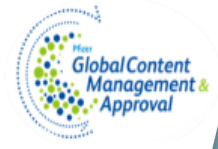

Section 1: Access Request - Steps required by the External Agency User (Pg. 3/9)

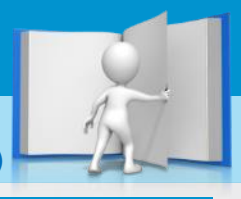

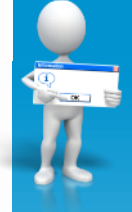

**Step 5**: You will be redirected to the Access Request Form. Ensure that you fill in all required fields.

Note: Some fields require specific attention, please see below.

Step 6: Click on the SUBMIT button when your request is complete.

#### GCMA

Request GCMA Access

|   | First Name *                                                                                                    |
|---|----------------------------------------------------------------------------------------------------|
|   |                                                                                                    |
|   | Last Name *                                                                                                    |
|   | Agency Name *                                                                                                    |
|   |                                                                                                    |
|   | Email *                                                                                                    |
|   | testgcma1@gmail.com                                                                                                    |
|   | Region *                                                                                                    |
|   | Market                                                                                                    |
|   | - Select -                                                                                                    |
| Α |                                                                                                    |
|   |                                                                                                    |
|   | - Select -                                                                                                    |
|   | Role(s) *                                                                                                    |
|   | Agency(owner) -Piece Uploader      Claims Unloader                                                                                                    |
|   | Editor                                                                                                    |
|   | Production Contact      Proof Reviewer                                                                                                    |
|   | Submission Coordinator                                                                                                    |
|   | BrandS (Cick on the brand name to request access to that brand, you can select multiple<br>brands by clicking on the name one at a time. Note that these are the Global Brand Names, |
|   | please contact your Pfizer Sponsor for the local brand name.) *No Brands                                                                                                    |
| в | 2nd TOLTERODINE<br>A3D3 Damla                                                                                                    |
|   | Accomin<br>Accumax ~                                                                                                    |
|   | Pfizer Sponsor Name •                                                                                                    |
|   |                                                                                                    |
|   | Pfizer Sponsor Email (Ensure to enter the exact email address of your Pfizer Sponsor.<br>If there is an error in the email address, your request will not be processed.)             |
| С |                                                                                                    |
| - | Comments                                                                                                    |
|   |                                                                                                    |
|   |                                                                                                    |
| 6 | SUBMIT                                                                                                    |
|   |                                                                                                    |

- A. You can select multiple Markets if necessary by holding the **CTRL** key while clicking on the Market names.
- B. You can select multiple brands if applicable, click on each brand, one at a time, to select them.
- C. <u>Ensure you enter the</u> <u>email of your Pfizer</u> <u>Sponsor correctly, if not,</u> <u>the request will not reach</u> <u>the Pfizer Sponsor for</u> <u>approval.</u>

Ver. 3.0 (03/17)

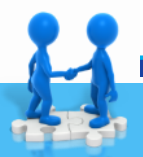

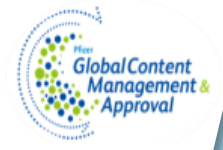

Section 1: Access Request - Steps required by the External Agency User (Pg. 4/9)

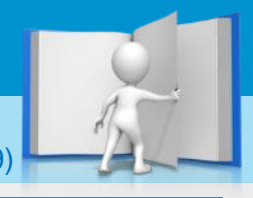

Log out

### **Step 7:** You will get the following screen upon submission:

### GCMA

User profile successfully updated for testgcma1@gmail.com

Welcome to GCMA! Request Status : Access Request Raised

**Step 8:** Your request is being routed to your Pfizer Sponsor for approval. Upon review, your Pfizer Sponsor will approve or reject your request. If your request is rejected, you will be notified. Your request will not continue further.

Step 9: If your request is approved, you will receive the below email:

#### Hello,

Your GCMA External User Access Request has been approved by the Business Owner.

Training is required to gain access to GCMA.

You should have received a link to gain access to PPLS and trainings you have been assigned to.

Should you not have receive any communication within that timeframe, please check your junk mail folder and then contact: GCMAPartnerTrainingPPLS@pfizer.com The trainings must be completed to gain access to the system. Upon training completion, please send an email to gcma support@pfizer.com to complete the access request.

Regards, GCMA Support

**Step 10:** You will be required to complete training in our training management system (PPLS) to get access to GCMA. In order to proceed, you will receive a communication from the PPLS team (<u>GCMAPartnerTrainingPPLS@pfizer.com</u>) to create your PPLS account, once you create your PPLS account, your training will be assigned. Upon completion of your training, you must send an email to <u>gcma\_support@pfizer.com</u> to get your access request processed.

**Step 11:** Your request will then require approval by the GCMA Business Owner. You will receive a notification upon approval or rejection of your request.

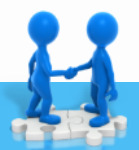

Ver. 3.0 (03/17)

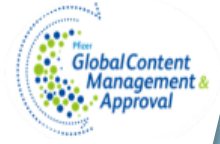

Section 1: Access Request - Steps required by the External Agency User (Pg. 5/9)

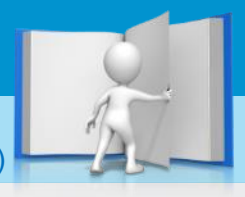

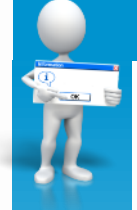

**Step 12:** After validation of training completion, your GCMA account will be created. You will receive a Welcome email from GCMA. Please follow instructions listed in the email to gain access to GCMA.

Welcome to GCMA! Inbox x

CCMA <DoNotReply@pfizer.com> to me € Nov 30 (1 day ag

Congratulations! You are now ready to use the GCMA capabilities for your promotional material review and approval needs

To access GCMA: A Pfizer Specific Account has been created for your email address. Prior to accessing GCMA for the first time please follow the attached guide to reset your Pfizer Specific password assigned to your email address. After you have received your Pfizer specific password, to access the GCMA system please use the link below. When prompted, sign-in with your email address and your Pfizer Specific password. Click here to access GCMA

If you have any technical issues please contact the Pfizer Help Desk. Once again, Congratulations and welcome to GCMA!

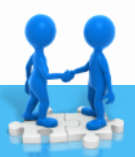

GlobalContent Approval Section 2: Access Request - Steps required by the Pfizer Sponsor (Pg. 6/9)

As the Pfizer Sponsor you are responsible to review and Approve or Reject the External Agency User Access Request.

|    | Show me the steps!                                                                                                    |
|----|----------------------------------------------------------------------------------------------------|
|    | <b>Step 1:</b> As the Pfizer Sponsor, you will receive an email notification of an Access Request that requires action.                               |
| 11 | <b>Step 2:</b> Click on the link <b>Request Dashboard</b> to access your dashboard and review the request.                                            |
|    | ACTION REQUIRED: GCMA External User Access Request for testgcma1                                                                                      |
|    | DoNotBenly                                                                                                    |
|    | Sent: Tue 11/29/2016 11:22 AM                                                                                                    |
|    | То:                                                                                                    |
|    | Hello,                                                                                                    |
|    | A GCMA External User Access Request is awaiting your approval.<br>Please follow the link to Approve or Reject the request: <u>Request Dashboard</u> 2 |
|    | Regards,<br>GCMA Support                                                                                                    |
|    | Step 3: Click on Approve/Reject to review the request and make a decision.                                                                            |

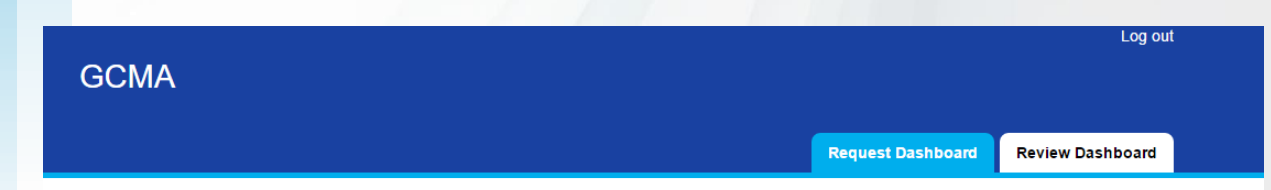

#### Sponsor Access Request Dashboard

| Action         | First<br>Name | Last<br>Name | E-mail              | Region           | Market                    | Business<br>Line | Role(s)                                        | Agency<br>Name | Brands                                   | Pfizer Spons |
|----------------|---------------|--------------|---------------------|------------------|---------------------------|------------------|------------------------------------------------|----------------|------------------------------------------|--------------|
| Approve/Reject | Test          | Gcma1        | testgcma1@gmail.com | NORTH<br>AMERICA | CANADA,<br>NA<br>REGIONAL | Pharma           | Agency(owner)<br>-Piece<br>Uploader,<br>Editor | Tropicana      | A3D3 Damla,<br>Trifeme,<br>Zosyn/Tazocin | david.pham@  |
|                |               |              |                     |                  |                           |                  |                                                |                |                                          | F            |

#### **Completed Requests**

No records found.

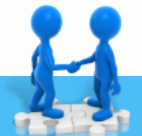

Rejected Requests No records found.

Ver. 3.0 (03/17)

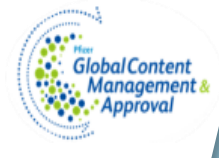

Section 2: Access Request - Steps required by the Pfizer (Pg. 7/9)

Sponsor

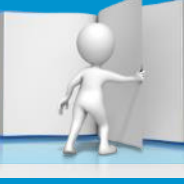

## GCMA **Review GCMA Access Request** irst Na Test Gcma4 Agency N Maxwell Email \* testgcma4@gmail.com Region APAC Market Selec Business Line Pharma and PCH Role(s) \* Agency(owner) -Piece Uploader Claims Uploader Editor Production Contact Proof Review Submission Coordinator Brands ✓ LoOvral Meningococcal Vaccines Franchise Minulet Selectol Accuzide Aclarex Actualene Acuitel David Phar Accept by Pfizer Sponsor 5 REJECT

### Step 4: Review the request and make any necessary changes.

Request Dashboard

Review Dashboard

### Step 5: Accept or Reject the request.

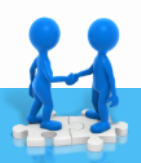

Ver. 3.0 (03/17)

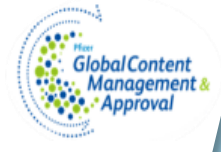

Section 2: Access Request - Steps required by the Pfizer Sponsor (Pg. 8/9)

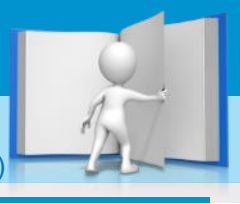

Sponsor

Ver. 3.0 (03/17)

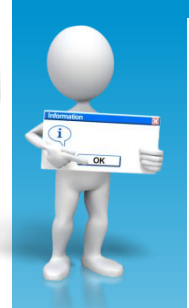

**Step 6:** A notification will be sent to the requestor advising him/her of the approval or rejection of the request.

If the request is approved, instruction on how to complete the required trainings will be sent to the requestor. Refer to <u>step 10 of section 1</u> for more information. Completion of the required trainings is mandatory to gain access to GCMA. The request is also being routed to the GCMA Business Owner for review and approval.

**Step 7:** As the Pfizer Sponsor, the status of the requests can be viewed in your dashboard under **Request Status (7)** at: <u>https://useraccess.gcmapfizer.com</u>.

|                 |                       |                                                                            |                      |                                                                          |                |                                                                            |                 | Request Da  | shboard                   | Review D                       | Dashboard                              |
|-----------------|-----------------------|----------------------------------------------------------------------------|----------------------|--------------------------------------------------------------------------|----------------|----------------------------------------------------------------------------|-----------------|-------------|---------------------------|--------------------------------|----------------------------------------|
| Spoi<br>No reco | nsor Ac<br>rds found. | cess Rec                                                                   | quest [              | Dashboa                                                                  | rd             |                                                                            |                 |             |                           |                                | 7                                      |
| Com             | Region                | Market                                                                     | Business<br>Line     | Role(s)                                                                  | Agency<br>Name | Brands                                                                     | Pfizer Spor     | nsor E-mail | Pfizer<br>Sponsor<br>Name | Comments                       | Request<br>status                      |
| iail.com        | NORTH<br>AMERICA      | CANADA,<br>NA<br>REGIONAL                                                  | Pharma               | Agency(owner)<br>-Piece<br>Uploader,<br>Editor                           | Tropicana      | A3D3 Damla,<br>Trifeme,<br>Zosyn/Tazocir                                   | david.pham      | @pfizer.com | David<br>Pham             | Comment<br>from<br>requestor   | Accepted<br>by<br>Business<br>Approver |
| ıail.com        | AFME                  | SOUTH<br>AFRICA,<br>KENYA,<br>MOROCCO,<br>NIGERIA                          | Pharma               | Agency(owner)<br>-Piece<br>Uploader,<br>Editor,<br>Production<br>Contact | iDNS           | *No Brands                                                                 | david.pham      | @pfizer.com | David<br>Pham             | Accept by<br>Pfizer<br>Sponsor | Rejected<br>by<br>Business<br>Approver |
| iail.com        | APAC                  | INDIA,<br>CHINA,<br>MALAYSIA,<br>INDONESIA,<br>NEW<br>ZEALAND,<br>PAKISTAN | Pharma<br>and<br>PCH | Production<br>Contact                                                    | Maxwell        | LoOvral,<br>Meningococca<br>Vaccines<br>Franchise,<br>Minulet,<br>Selectol | david.pham<br>I | @pfizer.com | David<br>Pham             | Accept by<br>Pfizer<br>Sponsor | Completed<br>by<br>Support             |
| 1<br>Reier      | cted Rec              | nuests                                                                     |                      |                                                                          |                |                                                                            |                 |             |                           |                                |                                        |
| E-m             | ail                   | Region                                                                     | Market               | Business F<br>Line                                                       | Role(s)        | Agency B<br>Name                                                           | rands           | Pfizer Spor | nsor E-mail               | Pfizer<br>Sponsor              | Comments                               |

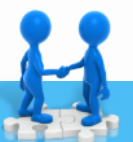

Please reach out to your local **GCMA Super User network** if you need any further clarification or guidance. If they are not able to address your query, contact **BT On Demand** to raise a support request.

Uploader, Claims Uploader, Editor,

Production

Contact, Proof Reviewer, Submission Coordinator Accomin, Accuretic, Arthrotec, Cabaser,

Menopause Platform

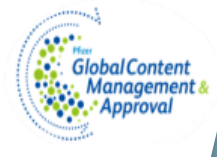

Section 2: Access Request - Steps required by the Pfizer Sponsor (Pg. 9/9)

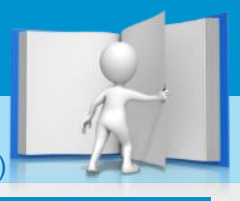

Ver. 3.0 (03/17)

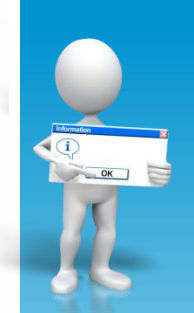

# Under the **Completed Requests** section are requests that you approved.

### Under Request Status , you can find the following status:

- Accepted by Business Approver (8):
  - Request is now pending external user training completion and/or pending user activation
- Rejected by Business Approver (9):
  - Request is closed since it was rejected.
- Completed by Support (10):
  - User now has access to GCMA

### Under the Rejected Requests (11) section are requests that you rejected.

|                                                  |                  |                                                                            |                      |                                                                        |                                                                                                    |                                                                             |                                                                         |                                                        | <b>D</b>    | - h h d                   | - Paulinu P                    |                                        |
|--------------------------------------------------|------------------|----------------------------------------------------------------------------|----------------------|------------------------------------------------------------------------|----------------------------------------------------------------------------------------------------|-----------------------------------------------------------------------------|-------------------------------------------------------------------------|--------------------------------------------------------|-------------|---------------------------|--------------------------------|----------------------------------------|
|                                                  |                  |                                                                            |                      |                                                                        |                                                                                                    |                                                                             |                                                                         |                                                        | Request Da  | snboard                   | ReviewL                        | ashboard                               |
| Spo                                              | nsor Ac          | cess Re                                                                    | guest l              | Dashbo                                                                 | ard                                                                                                    |                                                                             |                                                                         |                                                        |             |                           |                                |                                        |
| No reco                                          | rds found.       |                                                                            |                      |                                                                        |                                                                                                    |                                                                             |                                                                         |                                                        |             |                           |                                |                                        |
| Com                                              | pleted R         | equests                                                                    |                      |                                                                        |                                                                                                    |                                                                             |                                                                         |                                                        |             |                           |                                |                                        |
|                                                  | Region           | Market                                                                     | Business<br>Line     | Role(s)                                                                | Agency<br>Name                                                                                                    | Brands                                                                      | P                                                                       | fizer Spon                                             | sor E-mail  | Pfizer<br>Sponsor<br>Name | Comments                       | Request<br>status                      |
| nail.com                                         | NORTH<br>AMERICA | CANADA,<br>NA<br>REGIONAL                                                  | Pharma               | Agency(owne<br>-Piece<br>Uploader,<br>Editor                           | r) Tropicana                                                                                                    | A3D3 Daml<br>Trifeme,<br>Zosyn/Tazo                                         | a, c<br>cin                                                             | david.pham@pfizer.                                     |             | David<br>Pham             | Comment<br>from<br>requestor   | Accepted<br>by<br>Business<br>Approver |
| ıail.com                                         | AFME             | SOUTH<br>AFRICA,<br>KENYA,<br>MOROCCO,<br>NIGERIA                          | Pharma               | Agency(owne<br>-Piece<br>Uploader,<br>Editor,<br>Production<br>Contact | r) iDNS                                                                                                    | *No Brands                                                                  | nds david.pha                                                           |                                                        | @pfizer.com | David<br>Pham             | Accept by<br>Pfizer<br>Sponsor | Rejected<br>by<br>Business<br>Approver |
| iail.com APAC INC<br>CH<br>MA<br>INC<br>NE<br>ZE |                  | INDIA,<br>CHINA,<br>MALAYSIA,<br>INDONESIA,<br>NEW<br>ZEALAND,<br>PAKISTAN | Pharma<br>and<br>PCH | Production<br>Contact                                                  | Maxwell                                                                                                    | LoOvral,<br>Meningococcal<br>Vaccines<br>Franchise,<br>Minulet,<br>Selectol |                                                                         | david.pham@pfizer.com                                  |             | David<br>Pham             | Accept by<br>Pfizer<br>Sponsor | Completed<br>by<br>Support             |
| 4                                                |                  |                                                                            |                      |                                                                        |                                                                                                    |                                                                             |                                                                         |                                                        |             |                           |                                |                                        |
| Reje                                             | cted Red         | quests 🚺                                                                   |                      | Dustance                                                               | D-1-(-)                                                                                                    | •                                                                           | Derest                                                                  |                                                        | D6 6        | <b>F</b> 11               | D6                             | 6                                      |
| E-m                                              | all              | Region                                                                     | Market               | Line                                                                   | Role(s)                                                                                                    | Name                                                                        | Brands                                                                  | 5                                                      | Pfizer Spor | ISOF E-MAII               | Sponsor<br>Name                | Comment                                |
| 3 test                                           | gcma3@gmail      | l.com GLOBAI                                                               | _ GLOBAI             | . РСН                                                                  | Agency (owner)<br>-Piece<br>Uploader,<br>Claims<br>Uploader,<br>Editor,<br>Production<br>Contact, Proof<br>Reviewer,<br>Submission | Toysrus                                                                     | 2nd<br>TOLTE<br>Accom<br>Accure<br>Arthrot<br>Cabas<br>Menop<br>Platfor | ERODINE,<br>nin,<br>etic,<br>lec,<br>er,<br>aause<br>m | david.pham  | @pfizer.com               | n David<br>Pham                | Reject by<br>Pfizer<br>Sponsor         |

H